# (m) H3C服务器硬件信息确认方法

BIOS HDM 林加峻 2022-09-16 发表

组网及说明

本文章适用于H3C G3/G5/G6系列 服务器,如服务器需要查看确认当前硬件信息可以参考此文章。

## 配置步骤

一. HDM Web管理界面查看CPU、内存、PCIe板卡硬件信息

#### 1.H3C G6 系列服务器

在HDM web管理界面,依次选择[系统管理/系统信息/处理器],即可在汇总页面查看到服务器当前C
 PU相关信息。

| HBC 颅                     | NAME HOMOR LARGE :   | a编诊断 医件&软件 用户&安全       | 联合管理 智能能效                   |       |            | • • •   | о ф 🧿    |
|---------------------------|----------------------|------------------------|-----------------------------|-------|------------|---------|----------|
| □ 系统信息                    | 系统信息                 |                        |                             |       |            |         |          |
| 🗇 存储管理                    | 产品信息 处理器 内存          | PCIe设备 其他 传感磷曲线器       |                             |       |            |         |          |
| <ul> <li>中国時間理</li> </ul> | ⑥ 当前主机处于下电状态,下列信息可能引 | 是最新信息,清上电查看最新信息        |                             |       |            |         |          |
| 》 散热管理                    | ice                  |                        |                             |       |            |         |          |
| BIOSQUE                   |                      |                        |                             |       |            |         |          |
|                           | 94 <b>%</b>          |                        |                             |       |            |         |          |
|                           | 20週間 105             | 1046 J.N               | 29<br>20                    | PPIN  | 120 600    | R 15FER | 32396462 |
|                           | > CPU1 ◎ 正常          | 1 Intel(R) Corporation | Intel(R) Xeon(R) Gold 6416H |       | 2200MHz 18 | 36      | 支持       |
|                           | > CPU2 CEM           | 2 Intel(R) Corporation | Intel(R) Xeon(R) Gold 6416H | 1.0.0 | 2200MHz 18 | 36      | 女持       |
|                           |                      |                        |                             |       |            |         |          |

② 在HDM web管理界面,依次选择[系统管理/系统信息/内存],即可在汇总页面查看到服务器当前内存相关信息。

| □ 系統信息                                  | 5.6/5.8                                    |            |                                       |                        |                                 |                                            |
|-----------------------------------------|--------------------------------------------|------------|---------------------------------------|------------------------|---------------------------------|--------------------------------------------|
| □ 存储管理                                  | 产型信息 处理器 内存 PCIe设备                         | 其信 传感器曲线图  |                                       |                        |                                 |                                            |
| · • • • • • • • • • • • • • • • • • • • | 内存RAS配置                                    |            |                                       |                        |                                 |                                            |
| ⇒ ROSIRE                                | ECC: Enabled<br>Mirror Mode: Disabled      |            | Patrol Scrub: Enable at End of POST   |                        | ADDDC: Disabled                 |                                            |
|                                         | 內存提置                                       |            |                                       |                        |                                 |                                            |
|                                         |                                            |            |                                       |                        | 四州                              | 戦示 🔳 正常 🔜 芦重 📕 築参 🖂 前号 📃 不在位               |
|                                         | 8 8 7 7 6 6 5 5<br>D0 D1 D0 D1 D0 D1 D0 D1 | 2          | 1 2 2 3 3 4 4<br>0 D1 D0 D1 D0 D1 D0  | 8 8 7 7<br>D0 D1 D0 D1 | 6 6 5 5<br>D0 D1 D0 D1          | 1 1 2 2 3 3 4 4<br>D1 00 D1 00 D1 00 D1 00 |
|                                         | 內存詳情                                       |            |                                       |                        |                                 |                                            |
|                                         | (2))<br>(2))                               | 秋志         | 中臣                                    | 最大频率                   | 标准                              | 厂用                                         |
|                                         | A CANITCHITOD                              | C IER, EWE | 65536MB                               | 4800MT/s               | RDIMM                           | Hynix                                      |
|                                         | ME: DORS<br>FiltEn G:<br>These S:          |            | Ronk: 2<br>J"1808545:<br>(2006-k): 80 |                        | ECC885: 309<br>Inv884: 4800MT/s |                                            |

③ 在HDM web管理界面,依次选择<mark>系统管理/存储管理</mark>,即可在汇总页面查看到服务器当前**阵列卡**相 关信息。

| □ 系统信息                   | 存储管理                           |                        | 00                       |
|--------------------------|--------------------------------|------------------------|--------------------------|
| - 存储管理                   |                                |                        |                          |
| <ul> <li>电波管理</li> </ul> | ③ 加利王利公士下电双名、下列信息可能不是最新信息、黄土电量 | 1687 (US               |                          |
| 2010/00/00               | ice                            |                        |                          |
| BIOSQUE                  | • <u>PAR</u> <u>FAR</u> MADE   |                        |                          |
|                          | 2498                           | RAID卡信息                |                          |
|                          | + HBA-LSI-9540-LP-8I (SLOT 3)  | 重号: HBA-L5I-9540-LP-8i | 图中版本: 5.240.01-3768      |
|                          | - 開 原唱盘(0)                     | /"R: Broadcom          | Pockage80#: 52.24.0-4763 |
|                          | <b>© (12) 3 1</b>              | 能置版本: 5.2400.00-0634   | 19-59 C :                |
|                          | - 同物理由(0)                      | WWN:                   | 他口思思: 12 Gbps            |
|                          | HBA-LSI-9500-LP-8I (SLOT 6)    | 油口回题: SAS/SATA         | SEISRAID REI: 0/1/10     |
|                          |                                | RAID 水開性 🗹             |                          |
|                          |                                | DR: EDB                | SMARTHERER: EXCH         |
|                          |                                | HET: RAID              | 180D16志: 已禁用             |
|                          |                                | RAID 示清除操作 🗹           |                          |
|                          |                                |                        |                          |

 ④ 在HDM web管理界面,依次选择[系统管理/PCle设备],即可在汇总页面查看到服务器当前PCle板 卡相关信息。

| НВС 🛱 🔜                                                                                                    | 1000-100-100-100-100-100-100-100-100-10 | 诊断 四件8板件 用户8安全 联合管理 智能能效   |          | ۲    | 0 🐵 🗘 🙆 🔗 |
|----------------------------------------------------------------------------------------------------|-----------------------------------------|----------------------------|----------|------|-----------|
| □ 系统信息                                                                                                    | 系统信息                                    |                            |          |      | 00        |
| □ 存储管理                                                                                                    | 产品信息 处理器 内存 PC                          | · 20篇 其他 传感器曲线图            |          |      |           |
| <ul> <li>电源管理</li> </ul>                                                                                                    |                                         |                            |          |      |           |
| 冬 散热管理                                                                                                    | Le                                      |                            |          |      |           |
| BIOS 设置   Compared and a second second secon | 8 6                                     |                            |          |      |           |
|                                                                                                    | 说像列放 网卡 GPU                             | FC HBA 與他                  |          |      |           |
|                                                                                                    | 槽位号                                     | 1°9466                     | i2≋/TR   | 设备类型 | 8月厂商      |
|                                                                                                    | > PCIe slot 1                           | FC-HBA-QLE2690-16Gb-1P-1-X | QLogic   | FC   | QLogic    |
|                                                                                                    | > PCIe slot 3                           | H8A-LSI-9540-LP-8i         | Broadcom | RAID | Broadcom  |
|                                                                                                    | > PCIe slot 4                           | NIC-ETH-E81000VDA2G1P5-2P  | Intel    | NIC  | Intel     |
|                                                                                                    | > PCIe slot 6                           | H8A-LSI-9500-LP-8i         | Broadcom | RAID | Broadcom  |
|                                                                                                    | > PCIe slot 16                          | NIC-ETH561F-35-2P          | нас      | NIC  | Intel     |
|                                                                                                    | > PCIe slot 17                          | NIC-ETH360T-35-4P          | нас      | NIC  | Intel     |
|                                                                                                    |                                         |                            |          |      |           |
|                                                                                                    |                                         |                            |          |      |           |
|                                                                                                    |                                         |                            |          |      |           |

## 2.H3C G3/G5系列服务器(HDM 2.XX/3.XX固件版本)

 在HDM web管理界面,依次选择[系统管理/系统信息/处理器],即可在汇总页面查看到服务器当前C PU相关信息。

| HBC III  | 名管理 HDM设置      | 远程服务  | 远程运维 用户&安全                  | 联合管理               |      |          |     |
|----------|----------------|-------|-----------------------------|--------------------|------|----------|-----|
| 日 系統信息   | 系统信息           |       |                             |                    |      |          |     |
| □ 存储管理   | 产品信息 处         | 連翻 内存 | PCle设备 其他                   | 传感器曲线图             |      |          |     |
| ③ 电源管理   | 汇总             |       |                             |                    |      |          |     |
| お 散热管理   |                | 向数 左( | a.                          |                    |      |          |     |
| ○ 系統資源监控 |                |       |                             |                    |      |          |     |
| ③ 系統设置   | LESS_          | 2 2   |                             |                    |      |          |     |
|          | 评情             |       |                             |                    |      |          |     |
|          | <b>女上已里望</b> 着 | 状态    | 200                         |                    | PPIN | 主類       | 核心数 |
|          | > 1            | ⊘ 正常  | Intel(R) Xeon(R) Platinum I | 8368 CPU @ 2.40GHz | 89-A | 2400 MHz | 38  |
|          | > 2            | ⊘ 正常  | Intel(R) Xeon(R) Platinum 8 | 8368 CPU @ 2.40GHz | 7D-5 | 2400 MHz | 38  |
|          |                |       |                             |                    |      |          |     |

② 在HDM web管理界面,依次选择[系统管理/系统信息/内存],即可在汇总页面查看到服务器当前内存相关信息。

| HBC 🛤                    | <b>系统管理</b> HDM设置 远程服务 远程运 | 住 用户&安全 联合管理                  |                         | o 0                     |
|--------------------------|----------------------------|-------------------------------|-------------------------|-------------------------|
| □ 系统信息                   | 系统信息                       |                               |                         |                         |
| □ 存储管理                   | 产品信息 处理器 内存 PCIe           | 没备 其他 作感器曲线图                  |                         |                         |
| <ul> <li>电源管理</li> </ul> |                            | ECC 开启 Patrol Scrub POST结束后开启 |                         |                         |
| 約 散热管理                   | 32 2 32G                   | ADDDC 未开度 Mirror Mode 未开度     |                         |                         |
| ⑤ 系统资源监控                 | 内存视图                       |                               |                         |                         |
| ③ 系统设置                   |                            |                               |                         |                         |
|                          | 6 6 5 5 8 8                | 7 7                           | 6 6 5 5 8 8 7 7         | 3 3 4 4 1 1 2 2         |
|                          |                            | 2                             |                         | 1                       |
|                          |                            |                               | PO PI EO EI HO HI GO GI | CT CO DI DO AT AO BI BO |
|                          |                            |                               |                         |                         |
|                          | 内存评情 🔽 只重着印刷的              |                               |                         |                         |
|                          | 12/2                       | 状态 容量                         | 最大調整                    | 彩度 厂商                   |
|                          | < CPU1 CH7 60              | P T-M. 904 1638               | 4 MB 2666 MHz           | RDIMM Micron            |
|                          | 1017 DDB4                  | Bank 1                        | FCC                     | 15 WE                   |
|                          | 厂家部件号 18ASF2G72PZ-2G6D1    | 「家中列号 SBILLIN                 |                         | 1018 2666 MHz           |
|                          | Town E 12M                 |                               |                         |                         |

③ 在HDM web管理界面,依次选择<mark>系统管理/存储管理</mark>,即可在汇总页面查看到服务器当前**阵列卡**相 关信息。

| HBC 首页 系统管理 HDM设置 远程服务 远程运维 用户&安全 联合管                                                                       | 管理                                                                                                    |
|----------------------------------------------------------------------------------------------------|----------------------------------------------------------------------------------------------------|
| 目 系统信息 存储管理                                                                                                 |                                                                                                    |
| → 存储管理                                                                                                    |                                                                                                    |
| ③ 电源管理<br>卡总数 逻辑盘总数 物理盘总数                                                                                   |                                                                                                    |
| 8 散热管理 🖳 1 0 2                                                                                              |                                                                                                    |
|                                                                                                    |                                                                                                    |
| ⑤ 系统设置 2015年10月29 4577840129                                                                                | RAID卡信息                                                                                                    |
| ● 逻辑问题  物理规图<br>HIA-LSI-9300-6I-A1-X (SLOT 1) [[]第<br>- ② 物理是 (2)<br>④ 前即物理盘 3 (Ready)<br>④ 前即物理盘 5 (Ready) | 型母 HBA-LSI-9300-8I-A1-X<br>回标版本 I5.00.0.00<br>配置版本 E.0.0.7<br>WWN 5000000<br>接口牌型 SAS<br>接口图率 12 Gbps<br>支持RAID级颜 - |

 ④ 在HDM web管理界面,依次选择[系统管理/PCle设备],即可在汇总页面查看到服务器当前PCle板 卡相关信息。

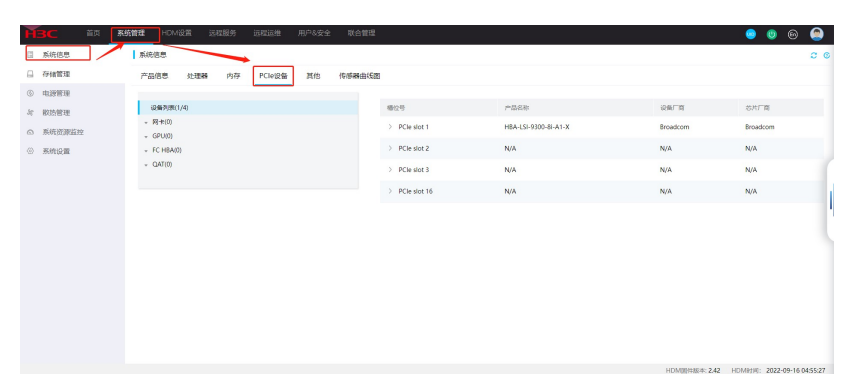

### 3. H3C G3/G5系列服务器(HDM 1.11.XX/1.30.XX固件版本)

 在HDM web管理界面,依次选择[信息/硬件信息/处理器],即可在汇总页面查看到服务器当前CPU 相关信息。

| НЗС      | HDM<br>1.30.30 | 整体概况      | <b>時信息</b> 存 | 袖 FRU信息                  | 四件信息 传感器信!    | 思 实时监控 | 系统资源监控 一键收集   |          |       |       |                  | 8        | I @             | •        |
|----------|----------------|-----------|--------------|--------------------------|---------------|--------|---------------|----------|-------|-------|------------------|----------|-----------------|----------|
| 89 m.e.  |                | CUPS 958  | 12日 内存       | 风雨 电原                    | 同作 PCleft     | NV/Me  | GPU FC HBA-#  |          |       |       |                  |          |                 |          |
|          | ŝW             | 9128 · (  | 1092 : 3921  | 19 o                     |               | 888 c  | 1839B :       | 281      | 808 : | 478 - | <b>33664</b> Q 0 | -9,456 : | <b>_995</b> 6 - | EBBY :   |
| 🕀 на     |                | 北部81 6    | 至位 int       | tel(R) Xeon(R) Gold 6130 | CPU @ 2.10GHz | 正常     | EC-46-D1-51-7 | 2100 MHz | 16    | 12    | 3E)\$            | 1024 K8  | 16384 KB        | 22528 KB |
|          |                | 10.00M2 E | 10 In        | tel(R) Xeon(R) Gold 6110 | CPU @ 2.10GHz | 28     | 90-16-04      | 2100 MHz | 16    | 12    | 308              | 1024 KB  | 16394 KB        | 22528.48 |
|          |                |           |              |                          |               |        |               |          |       |       |                  |          |                 |          |
| 23 远程的   | 2900           |           |              |                          |               |        |               |          |       |       |                  |          |                 |          |
| () 40800 | 胡托             |           |              |                          |               |        |               |          |       |       |                  |          |                 |          |
|          |                |           |              |                          |               |        |               |          |       |       |                  |          |                 |          |
| E) Ray   | \$理            |           |              |                          |               |        |               |          |       |       |                  |          |                 |          |
|          |                |           |              |                          |               |        |               |          |       |       |                  |          |                 |          |
|          |                |           |              |                          |               |        |               |          |       |       |                  |          |                 |          |
|          |                |           |              |                          |               |        |               |          |       |       |                  |          |                 |          |
|          |                |           |              |                          |               |        |               |          |       |       |                  |          |                 |          |
|          |                |           |              |                          |               |        |               |          |       |       |                  |          |                 |          |
|          |                |           |              |                          |               |        |               |          |       |       |                  |          |                 |          |
|          |                |           |              |                          |               |        |               |          |       |       |                  |          |                 |          |
|          |                |           |              |                          |               |        |               |          |       |       |                  |          |                 |          |

② 在HDM web管理界面,依次选择[信息/硬件信息/内存],即可在汇总页面查看到服务器当前内存相 关信息。

| HBC 130.30   | 整体概况 硬件信息 存錄     | 1 FRU信息 固件信息  | 传感器信息 实时监控 派    | 《统资源运注 一键数集   |                 | A admin | I © © © G    |
|--------------|------------------|---------------|-----------------|---------------|-----------------|---------|--------------|
| 88 mm        | CUPS 处理器 内存      | 风雨 电原 用卡      | PCIe+® NVMe GPU | FC HBA-#      |                 |         | 00           |
| ► 結果診断       | 45281            |               |                 |               |                 |         |              |
| ⊕ яча        | 0.588.882        |               |                 |               |                 | 02      | 12881        |
| □ 配置         |                  | <b>RM</b> 3 2 | 1 1             | 4 4 5         | 6               | 15/822  | 8            |
| ⊕ 安余         |                  |               | P1              |               |                 | 200     | 16 08        |
| 23 104914240 |                  | 420 A3 A2     | A1 A7           | A8 A4 A       | 5 16            | Inst    | 2666 MHz     |
| () Elikohe   |                  |               |                 |               |                 | INES    | 12 V         |
| C) #899      |                  |               |                 |               |                 |         |              |
| E) Roma      | _ <b>267</b> 0\$ |               |                 |               |                 |         |              |
|              | 位置 - 通道 - 単位号    | · #8 · 59 ·   | 最大規単 : 賞型 :     | Ranks 0 SER 0 | 18990 · 89840 · | FR: FB0 | LE · ICONS · |
|              | 32/2001 1 A1     | 不在位 -         |                 |               |                 |         |              |
|              | 8:581 1 A7       | 不在位 -         |                 |               |                 |         |              |
|              | 处理器1 2 A2        | 不在位 ~         |                 |               |                 |         |              |
|              | 2:281 3 A3       | 780 -         |                 |               |                 |         | -            |
|              | 12981 4 A5       | 780           |                 |               |                 |         |              |
|              | 123081 5 AS      | 不胜位 ~         |                 |               |                 |         | ~            |
|              |                  |               |                 |               |                 |         |              |

③ 在HDM web管理界面,依次选择[信息/存储],即可在汇总页面查看到服务器当前阵列卡相关信息

۰

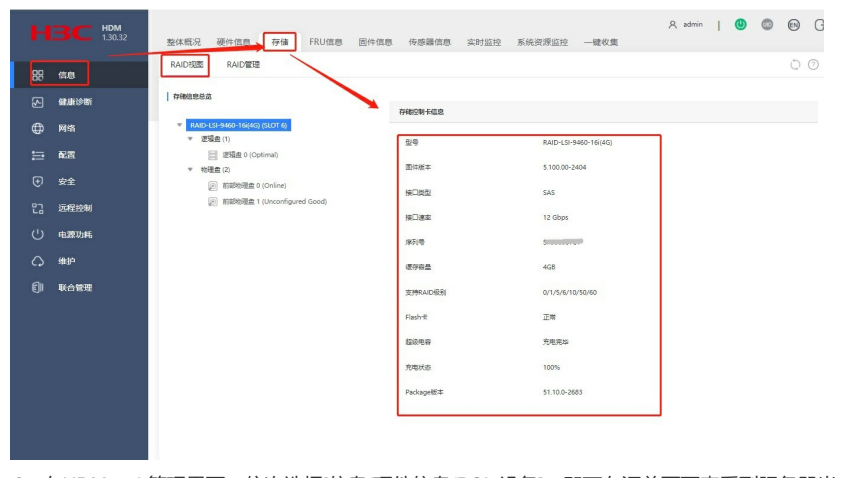

④ 在HDM web管理界面,依次选择[信息/硬件信息/PCle设备],即可在汇总页面查看到服务器当前PC le板卡相关信息。

| н          | вС            | HDM<br>1.30.32 | 整体競況 硬件            | 信息             | 存储 FRU信息                | 固件信息  | 传感器信   | 嗯 实时监控                                  | 系统资源   | 「监控 ・   | 一键仪集  |      | R admi  | n     | 0                 | ₿ G   |
|------------|---------------|----------------|--------------------|----------------|-------------------------|-------|--------|-----------------------------------------|--------|---------|-------|------|---------|-------|-------------------|-------|
| 88         | 信息            |                | CUPS 处理器           | \$ 5           | 的存 风扇 电源                | 网卡    | PCIe+R | NVMe GP                                 | U P    | C HBA-₩ |       |      |         |       |                   | 00    |
| S          | SIZ LATE CONT |                | 位置 *               | <b>8635</b> :: | 产品各称:                   | 忍凡厂商  | Canan  | 原列号:                                    | 设备ID   | 协商速率    | 动植物议  | 协商带宽 | 最大速率    | 最高协议  | 0 <b>5949-5</b> 0 | 最大帶宽。 |
|            | 网络            |                | PCIe slot 2        | 不在位            | ~                       | ~     | ~      | ~                                       | ~      | ~       | ~     | ~    | ~       | ~     | ~                 | x16   |
| =          | 配置            |                | PCIe slot 3        | 正常             | CNA-560T-82-10Gb-2P-1-X | Intel | HBC    | 02                                      | 0x1563 | 8.0GT/s | Gen 3 | ×4   | 8.0GT/s | Gen 3 | 0302A3HR          | x8    |
| Ð          | 安全            |                | PCIe slot 5        | 正常             | EX-BNVMe-A              | N/A   | HSC    | 02/11/01/01/01/03                       | N/A    | N/A     | N/A   | N/A  | N/A     | N/A   | 0302A3GV          | x16   |
| 22         | 远程控制          |                | PCIe slot 9(LOM)   | 正常             | NIC-GE-4P-360T-L3       | Intel | HSC    | 02A/00000000000000000000000000000000000 | 0x37D1 | 2.5GT/s | Gen 1 | x1   | 2.5GT/s | Gen 1 | 0302A3GK          | x8    |
| <u>د</u> ن | 电源功耗          |                | PCIe slot 10(Mezz) | 不在位            | ~                       | ~     | ~      | ~                                       | ~      | ~       | ~     | ~    | ~       | ~     | ~                 | x8    |
| ~          | 编护            |                |                    |                |                         |       |        |                                         |        |         |       |      |         |       |                   |       |
| ୍କ<br>ମା   | ILANT         |                |                    |                |                         |       |        |                                         |        |         |       |      |         |       |                   |       |
| <u>e</u> " | WHEAT         |                |                    |                |                         |       |        |                                         |        |         |       |      |         |       |                   |       |
|            |               |                |                    |                |                         |       |        |                                         |        |         |       |      |         |       |                   |       |
|            |               |                |                    |                |                         |       |        |                                         |        |         |       |      |         |       |                   |       |
|            |               |                |                    |                |                         |       |        |                                         |        |         |       |      |         |       |                   |       |
|            |               |                |                    |                |                         |       |        |                                         |        |         |       |      |         |       |                   |       |
|            |               |                |                    |                |                         |       |        |                                         |        |         |       |      |         |       |                   |       |
|            |               |                |                    |                |                         |       |        |                                         |        |         |       |      |         |       |                   |       |

二. BIOS界面查看CPU、内存、PCIe板卡硬件信息 1.Intel Eagle Stream系列CPU在BIOS界面查看硬件信息(G6服务器)

① 服务器开机按[ESC/DEL] 进入 BIOS 界面。

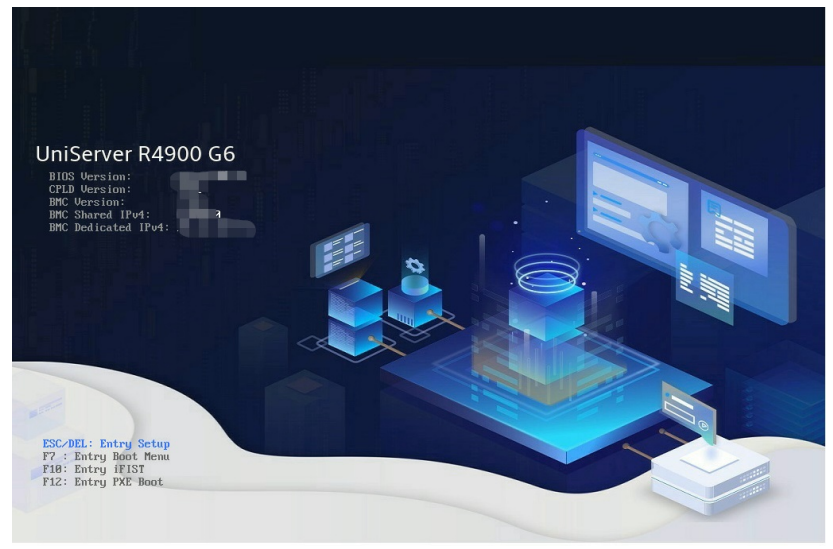

② 在BIOS界面,选择 [Advanced/Socket Configuration/Processor Configuration/Socket Information]
 ,即可查看到服务器当前CPU的相关信息

| Main                                 | Advanced                                                    |                     |                                    | Boot               |         |                                                                                                    | © | 0 |
|--------------------------------------|-------------------------------------------------------------|---------------------|------------------------------------|--------------------|---------|----------------------------------------------------------------------------------------------------|---|---|
| Chip Con<br>Socket C                 | nfiguration<br>Configuration                                |                     |                                    |                    | D       | Notes Displays and provides option to change he Socket Settings                                                             |   |   |
| Platform<br>Trusted                  | Configuration<br>Computing<br>Configuration                 |                     |                                    |                    | l       |                                                                                                    |   |   |
| Serial Po<br>PCI Subs<br>USB Con     | ort Console Redirec<br>system Settings<br>figuration        | tion                |                                    |                    | ł       | Keyboard Options<br>Arrows : Move Between Options<br>Enter : Select<br>+/- : Value                                          |   |   |
| CSM Con<br>NVMe Co<br>Network        | figuration<br>onfiguration<br>Configuration                 |                     |                                    |                    | ł       | ESC : Exit<br>F1 : General Help<br>F2 : Previous Values<br>F3 : Optimized Defaults<br>F4 : Save & Exit Setup<br>F5 : Search |   |   |
| Miscella<br>Intel(R)                 | neous Configuratio                                          | n<br>Iler           |                                    |                    |         |                                                                                                    |   |   |
| Intel(R)<br>Slot 1: Po               | Virtual RAID on CP<br>ort 1 - QLogic QLE26                  | J<br>90 16Gb FC Ada | pter - 2100F4C7                    | AA3BEEFD           |         |                                                                                                    |   |   |
| Slot 4: Po<br>50:7C:6F<br>Slot 4: Po | ort 1 - Intel(R) Ethe<br>:00:68:CE<br>ort 2 - Intel(R) Ethe | rnet Network Ad     | lapter E810-XXV<br>lapter E810-XXV | 1-2 -<br>1-2 -     | l,      |                                                                                                    |   |   |
|                                      |                                                             | Ve                  | rsion 2.22.0056                    | . Copyright (C) 20 | 023 AMI |                                                                                                    |   |   |

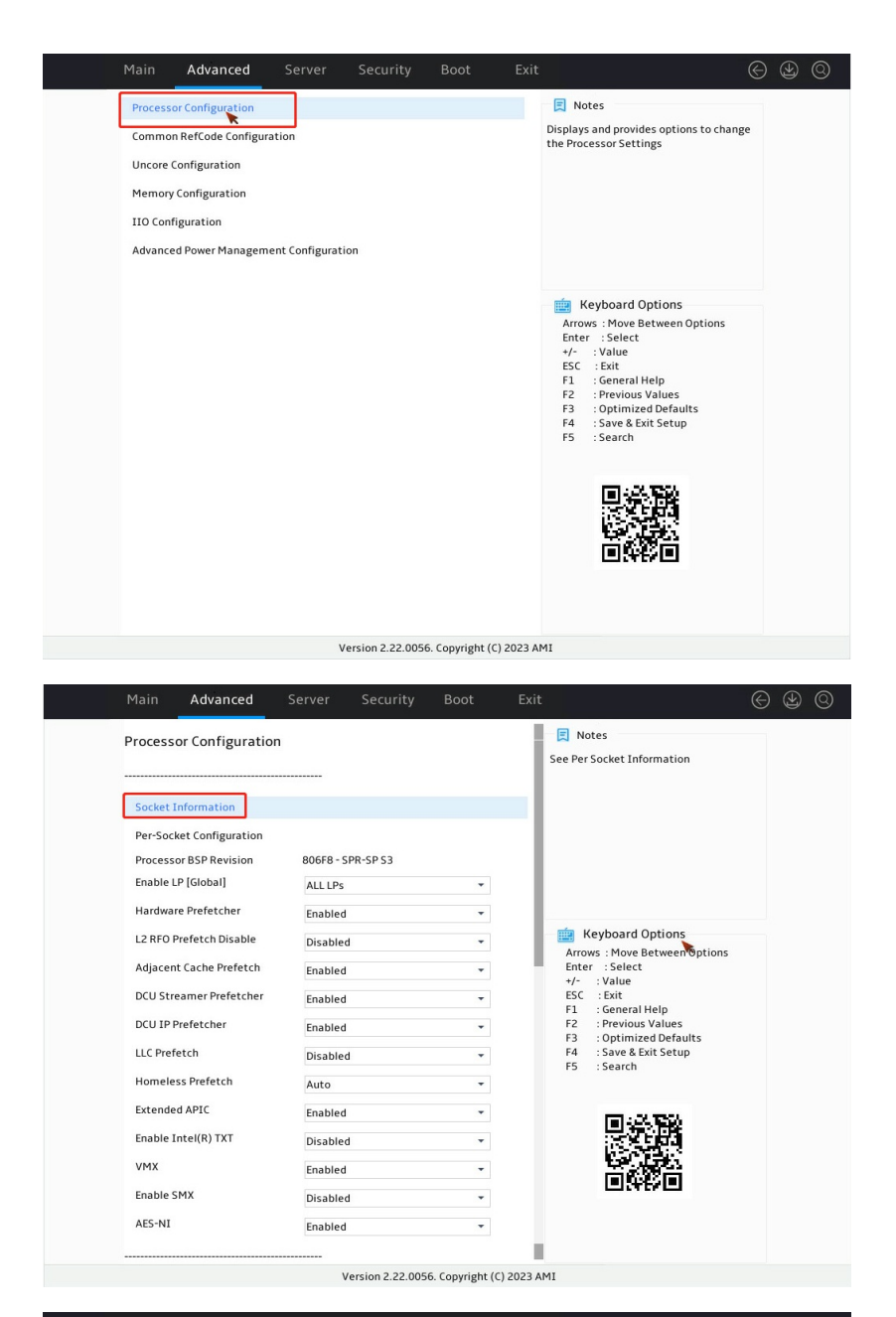

| Socket Information        |           |                 |                  |         |                                           |        |
|---------------------------|-----------|-----------------|------------------|---------|-------------------------------------------|--------|
| Processor Socket          | Socket 1  |                 |                  |         |                                           |        |
| Processor Version         | Socket 1  | Intel(R) Xeon(R | ) Gold 6416H     |         |                                           |        |
| Processor ID              | 000806F8  | 3*              |                  |         |                                           |        |
| DIE/Core(s) per socket    | 1         |                 |                  |         |                                           |        |
| Processor Type            | Central P | rocessor        |                  |         |                                           |        |
| Processor Frequency       | 2.200GHz  |                 |                  |         |                                           |        |
| Processor Max Frequency   | 4.200GHz  |                 |                  |         |                                           |        |
| Processor Min Frequency   | 0.800GHz  | 1               |                  |         |                                           |        |
| Microcode Revision        | 2B00046   | 1               |                  |         | 💼 Keyboard Options                        |        |
| L1 Cache RAM(Per Core)    | 80KB      |                 |                  |         | Arrows : Move Between O                   | ptions |
| L2 Cache RAM(Per Core)    | 2048KB    |                 |                  |         | +/- :Value                                |        |
| L3 Cache RAM(Per Package) | 46080KB   |                 |                  |         | ESC : Exit                                |        |
| PPIN                      | 84AB8C3   | 953CBADB1       |                  |         | F1 : General Help<br>F2 : Previous Values |        |
| Stepping                  | SPR-SP S  | 3               |                  |         | F3 : Optimized Default:                   | s      |
| Uncore Min Frequency      | 0.8 GHz   |                 |                  |         | F4 : Save & Exit Setup                    |        |
| Uncore Max Frequency      | 2.0 GHz   |                 |                  |         | ro . search                               |        |
| UPI Ports                 | UPI Port  | 2 Socket 2 U    | PI Port 2        |         |                                           |        |
| Processor TDP             | 165W      |                 |                  |         |                                           |        |
|                           | v         | ersion 2.22.005 | 6. Copyright (C) | 2023 AM | 11                                        |        |

③ 在BIOS界面,选择[Advanced/Socket Configuration /Memory Configuration/Memory Top 即可查看到服务器当前内存的相关信息。

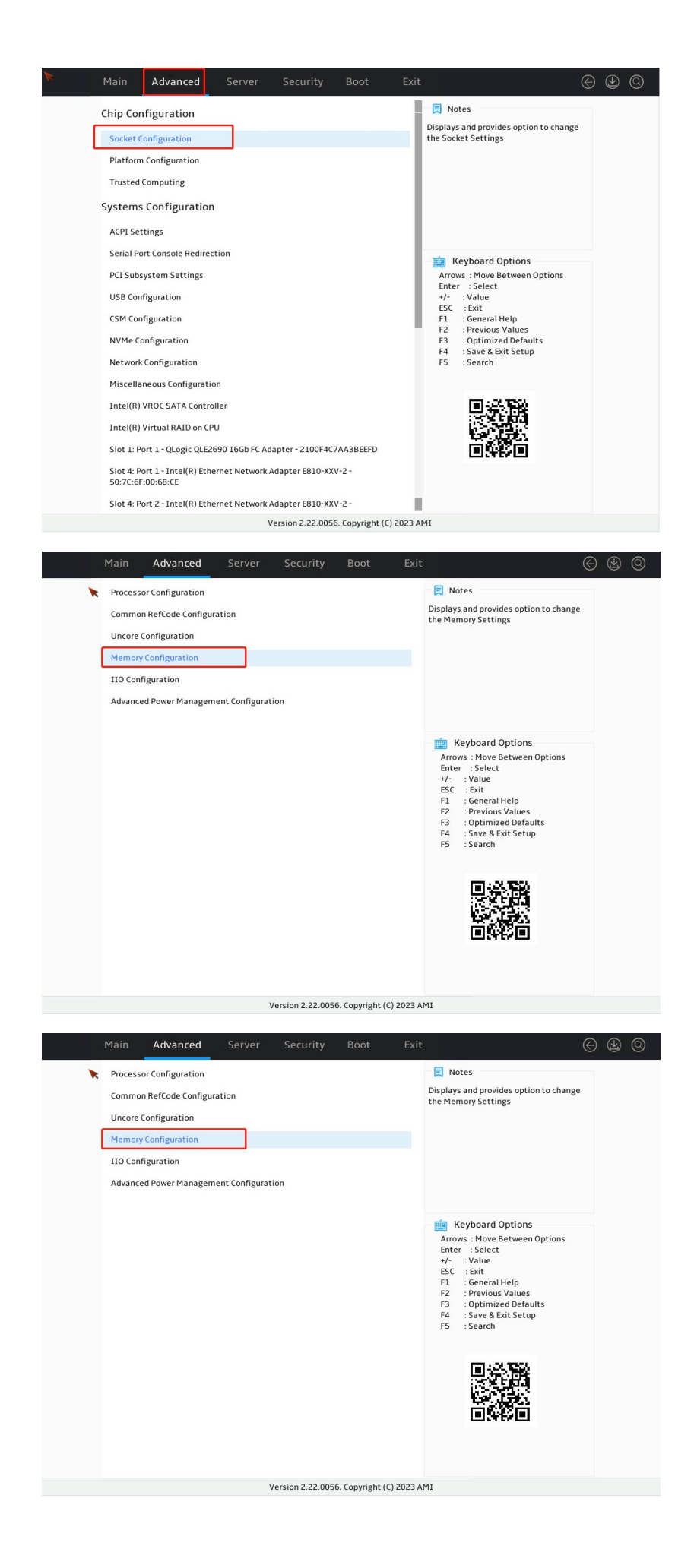

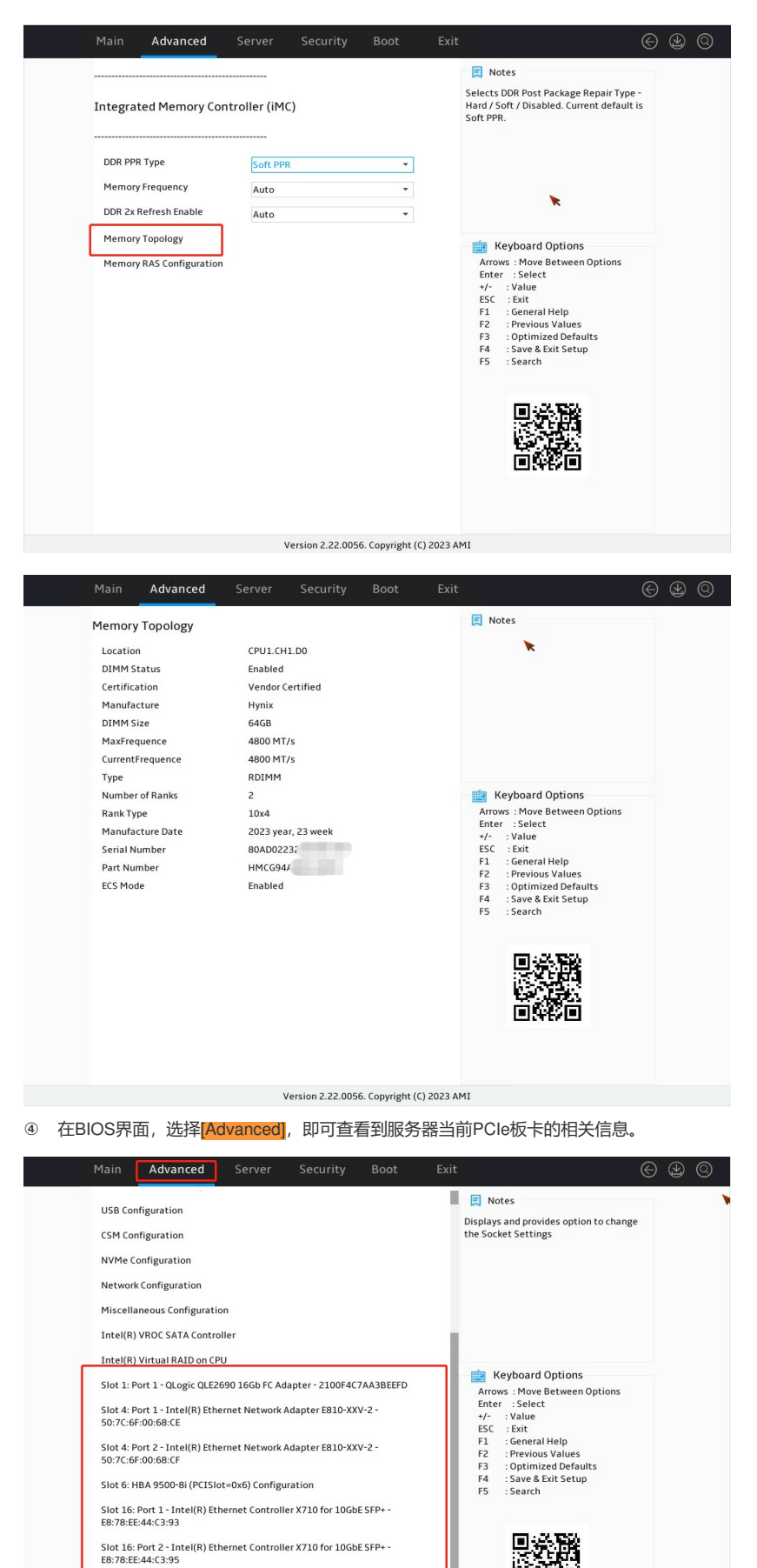

Slot 17: Port 1 - Intel(R) 1350 Gigabit Network Connection -9C:09:71:33:78:81 Slot 17: Port 2 - Intel(R) 1350 Gigabit Network Connection -9C:09:71:33:78:82 Slot 17: Port 3 - Intel/P) 1350 Gigabit Matwork Connection -Version 2:22:0056. Copyright (C) 2023 AMI

2. Intel Purley/Whiitley & Cedar Island系列CPU在BIOS界面查看硬件信息(G3/G5服务器)

① 服务器开机按 [ESC/DEL] 进入 BIOS 界面。

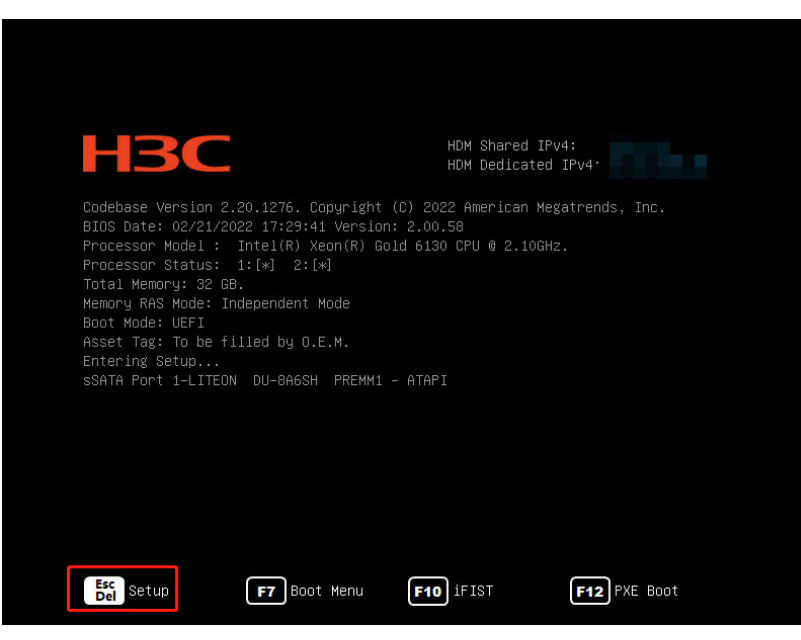

 ② 在BIOS界面,选择 [Socket Configuration/Processor Configuration],即可查看到服务器当前CPU 的相关信息

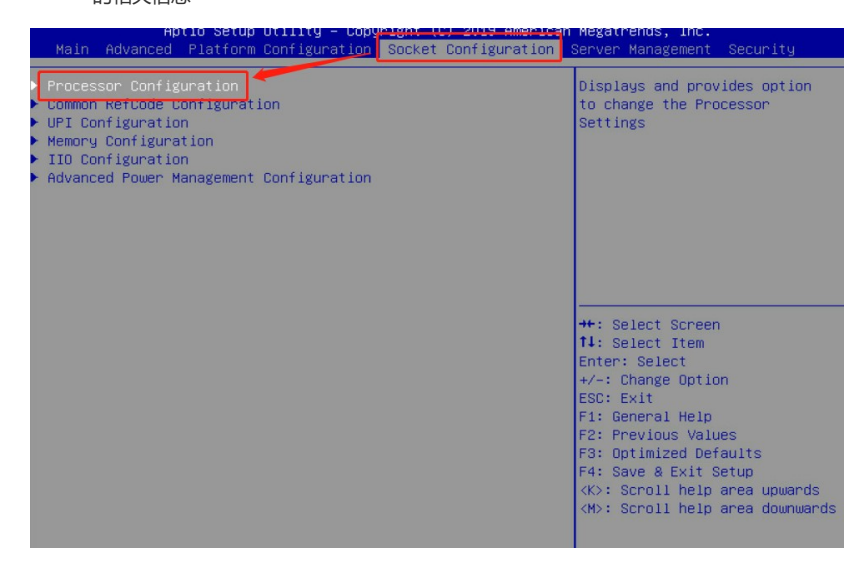

| Aptio Setup Utility – Copyright (C) 2022 American Megatrends, Inc.<br>Socket Configuration                                |                                                                                                    |                                                                                                    |  |
|----------------------------------------------------------------------------------------------------|----------------------------------------------------------------------------------------------------|----------------------------------------------------------------------------------------------------|--|
| Processor Configuration                                                                                                   |                                                                                                    | Change Per-Socket Settings                                                                                                    |  |
| Per-Socket Configuration<br>Processor BSP Revision<br>Processor Socket<br>Processor ID<br>Processor Frequency             | 50654 – SKX HO<br>Processori Processor2<br>00050654*   00050654<br>3.600GHz   3.600GHz                               |                                                                                                    |  |
| Processor Max Frequency<br>Processor Min Frequency<br>Processor TDP<br>Microcode Revision<br>L1 Cache RAM<br>L2 Cache RAM | 3.600GHz   3.600GHz<br>1.200GHz   1.200GHz<br>105W   105W<br>02006E05   02006E05<br>256KB   256KB<br>4096KB   4095KB |                                                                                                    |  |
| L3 Cache RAM<br>Processor 1 Version<br>Processor 2 Version                                                                | 16896KB   16896KB<br>Intel(R) Xeon(R) Gold 5<br>122 CPU @ 3.60GHz<br>Intel(R) Xeon(R) Gold 5                         | ++: Select Screen<br>14: Select Item<br>Enter: Select<br>+/-: Change Option                                                                                                    |  |
| Hyper-Threading (ALL)<br>Enable Intel(R) TXT<br>VMX<br>Enable SMX<br>Hardware Prefetcher<br>Adjacent Cache Prefetch       | 122 CPU @ 3.60GHz<br>[Enabled]<br>[Disabled]<br>[Disabled]<br>[Disabled]<br>[Enabled]<br>[Enabled]                   | ESC: Exit<br>Fi: General Help<br>F2: Previous Values<br>F3: Optimized Defaults<br>F4: Save & Exit Setup<br><kd: area="" help="" scroll="" upwards<br=""><md: area="" downwards<="" help="" scroll="" td=""></md:></kd:> |  |
| Codebase Version 2.20.1276. Copyright (C) 2022 American Megatrends, Inc.                                                  |                                                                                                    |                                                                                                    |  |

③ 在BIOS界面,选择[Socket Configuration/Memory Configuration/Memory Topology],即可查看到 服务器当前内存的相关信息。

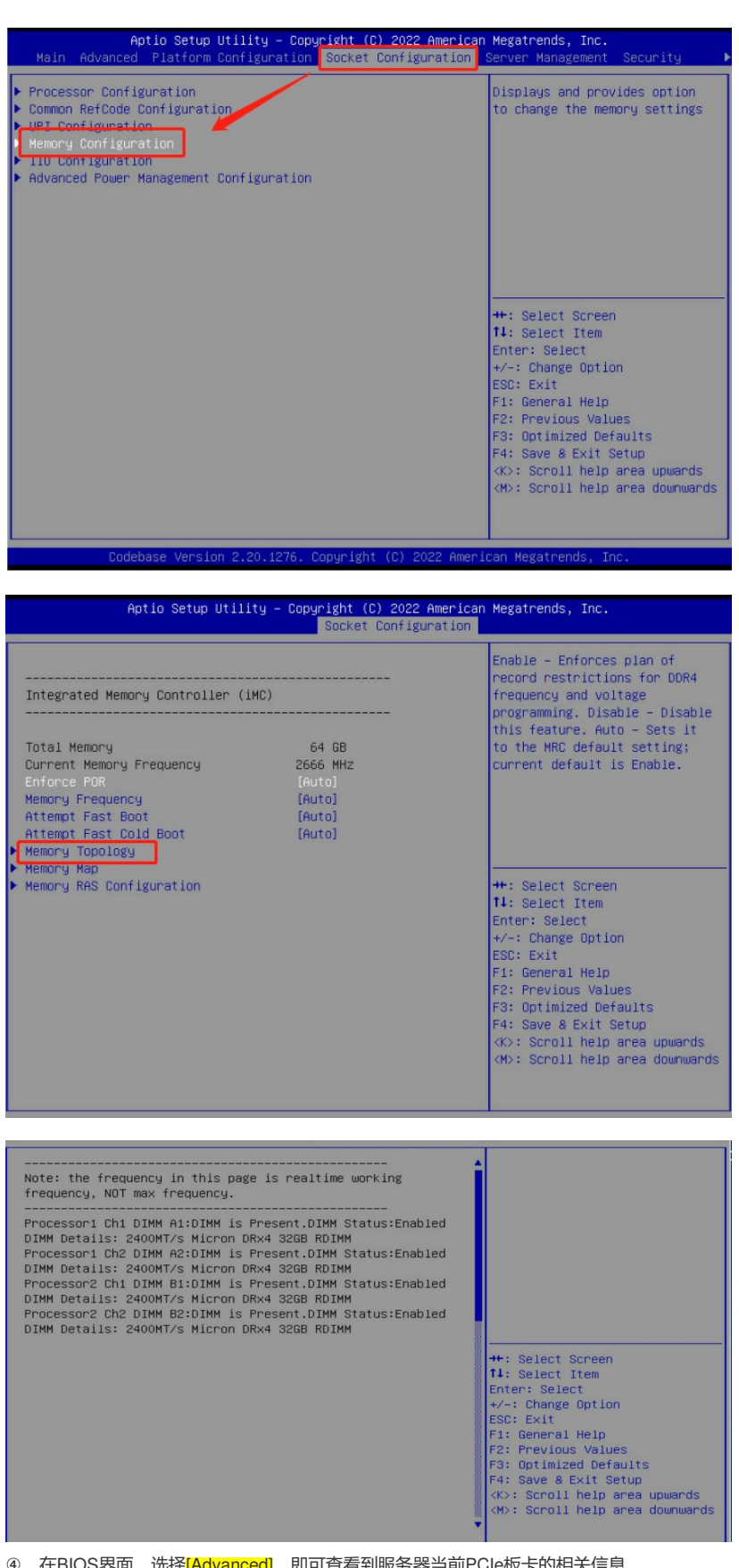

④ 在BIOS界面,选择[Advanced],即可查看到服务器当前PCIe板卡的相关信息。

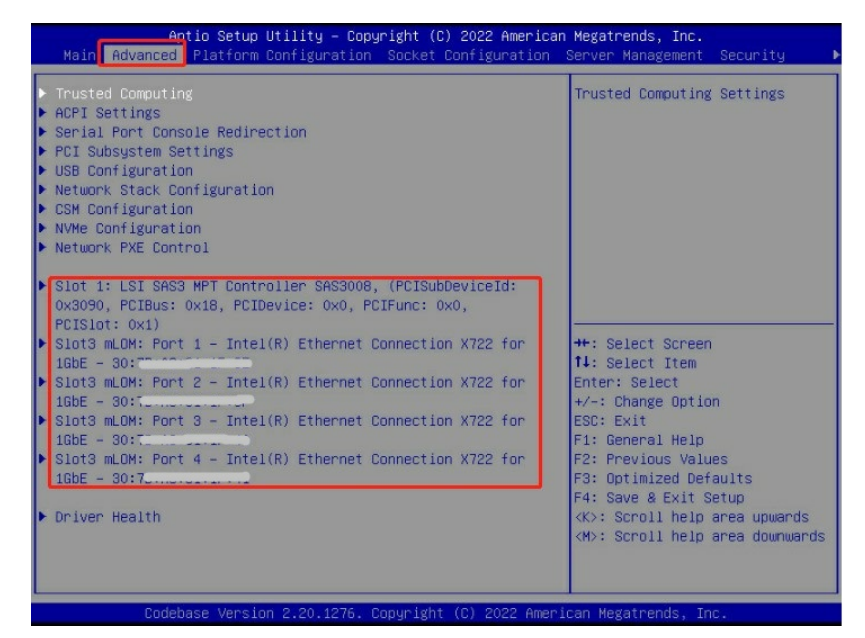

3. AMD Genoa & Bergamo系列CPU在BIOS界面查看硬件信息(G6)

① 服务器开机按 [DEL/F2] 进入 BIOS 界面。

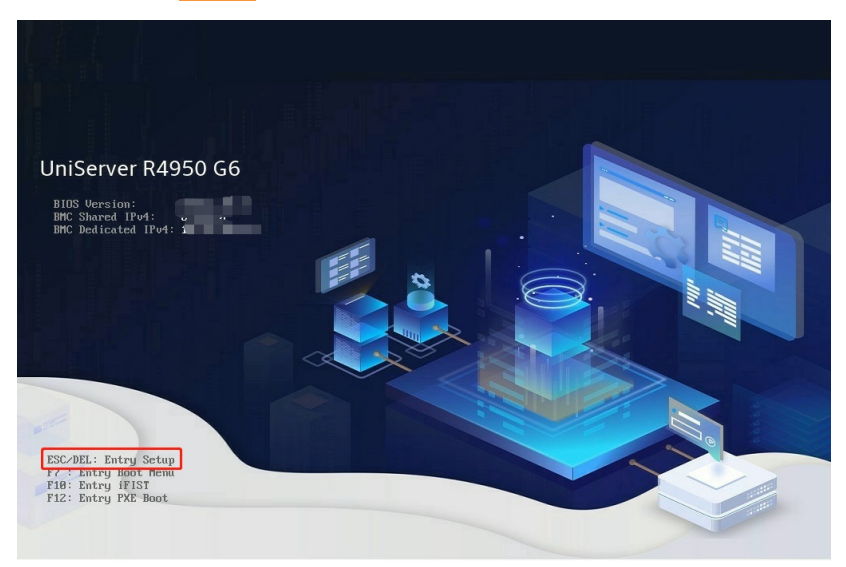

 在BIOS界面,选择[Advanced/CPU Configuration/CPU X Information],即可查看到服务器当前C PU的相关信息

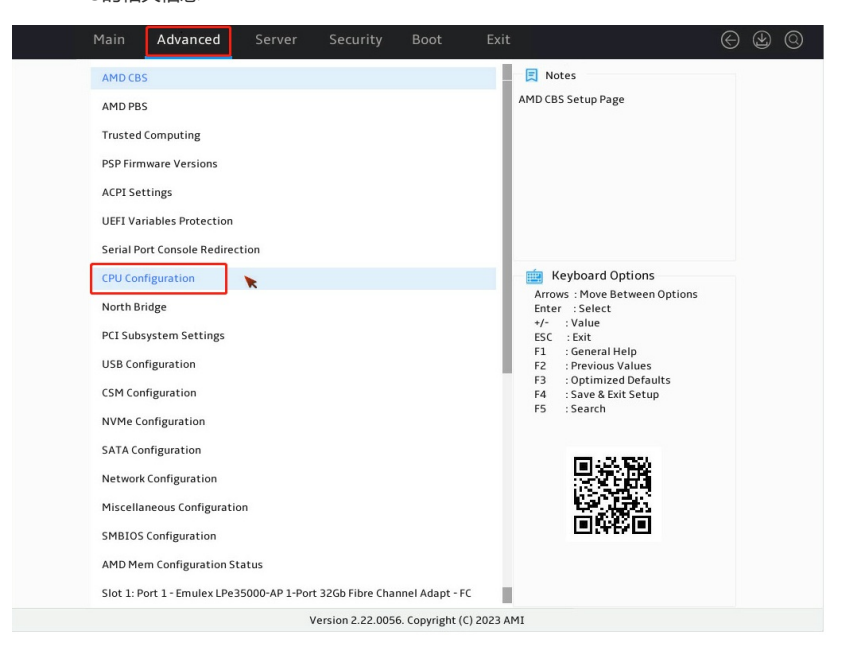

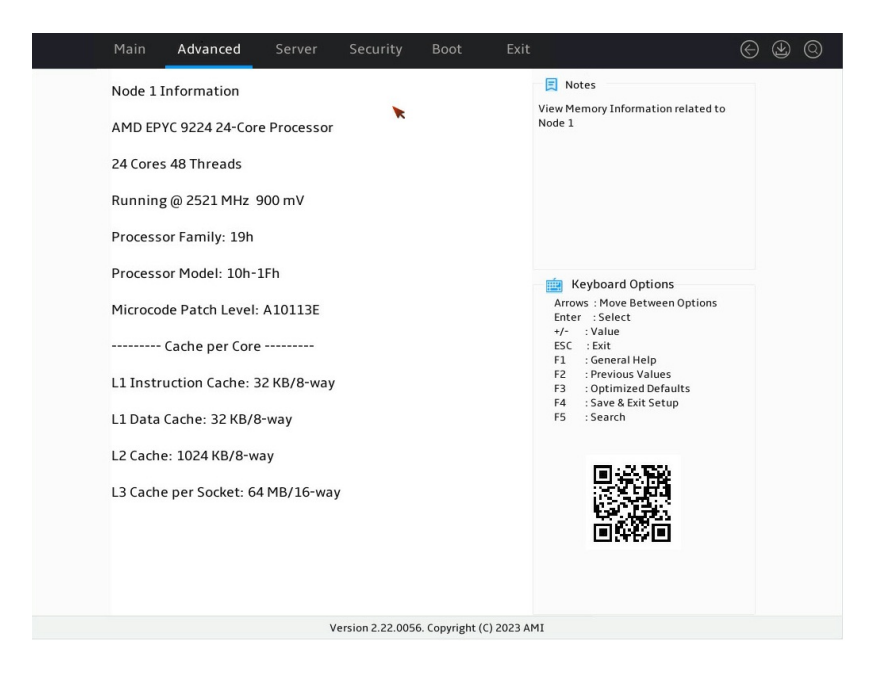

在BIOS界面,选择[North Bridge/Socket X Information],即可查看到服务器当前内存的相关信息 

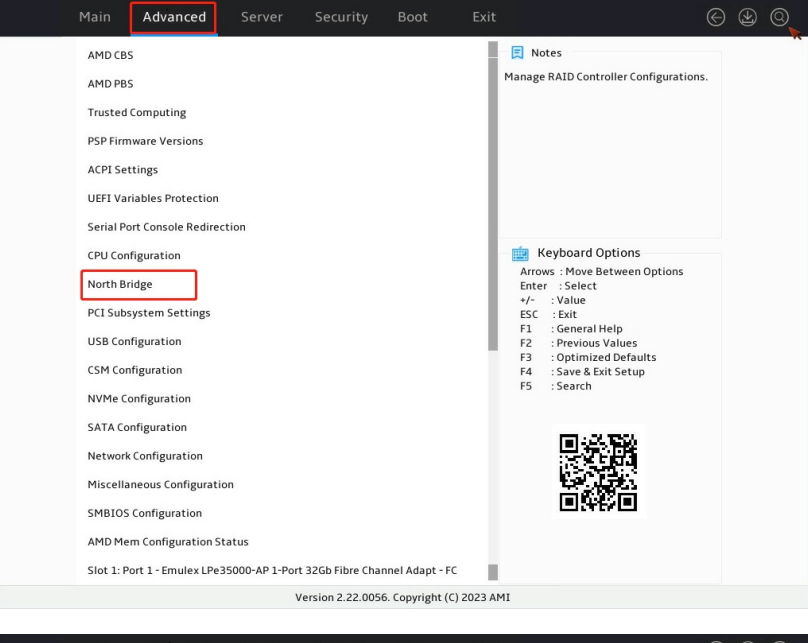

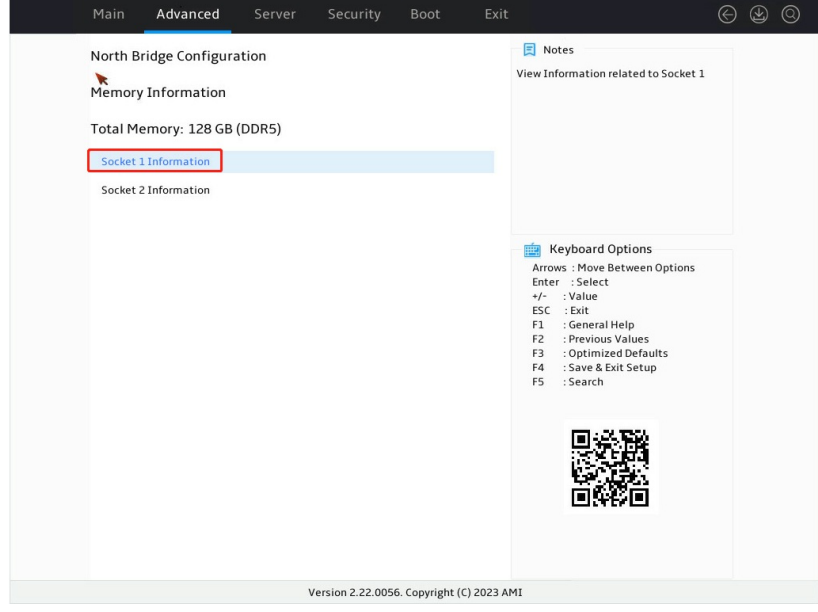

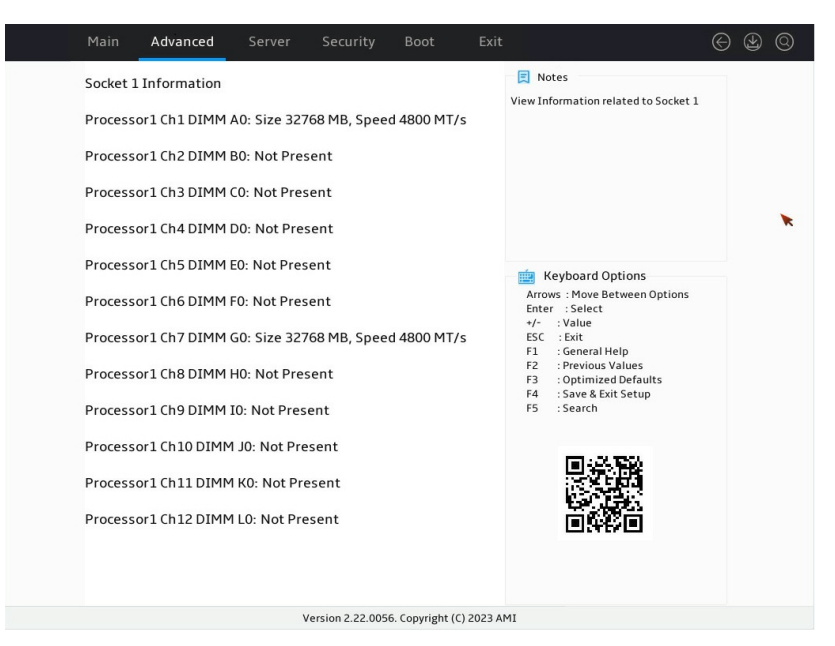

④ 在BIOS界面,选择[Advanced],即可查看到服务器当前PCIe板卡的相关信息。

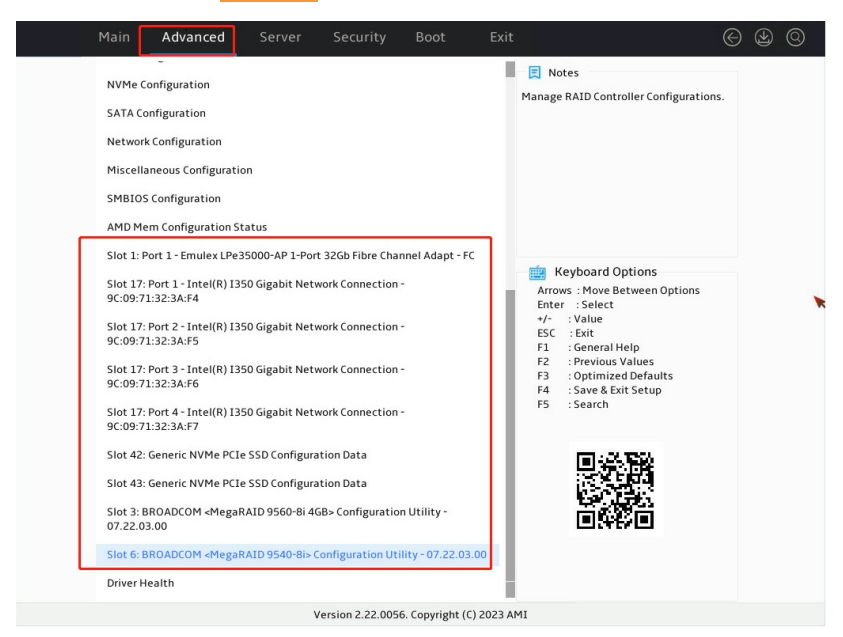

4. AMD Rome & Milan系列CPU在BIOS界面查看硬件信息(G3/G5)

① 服务器开机按 [DEL/F2] 进入 BIOS 界面。

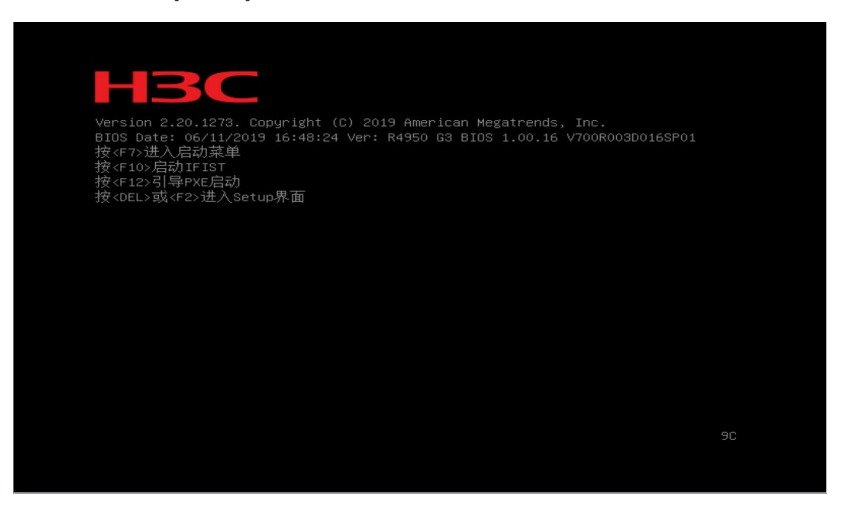

 ② 在BIOS界面,选择 [Advanced/CPU Configuration/CPU X Information],即可查看到服务器当前C PU的相关信息

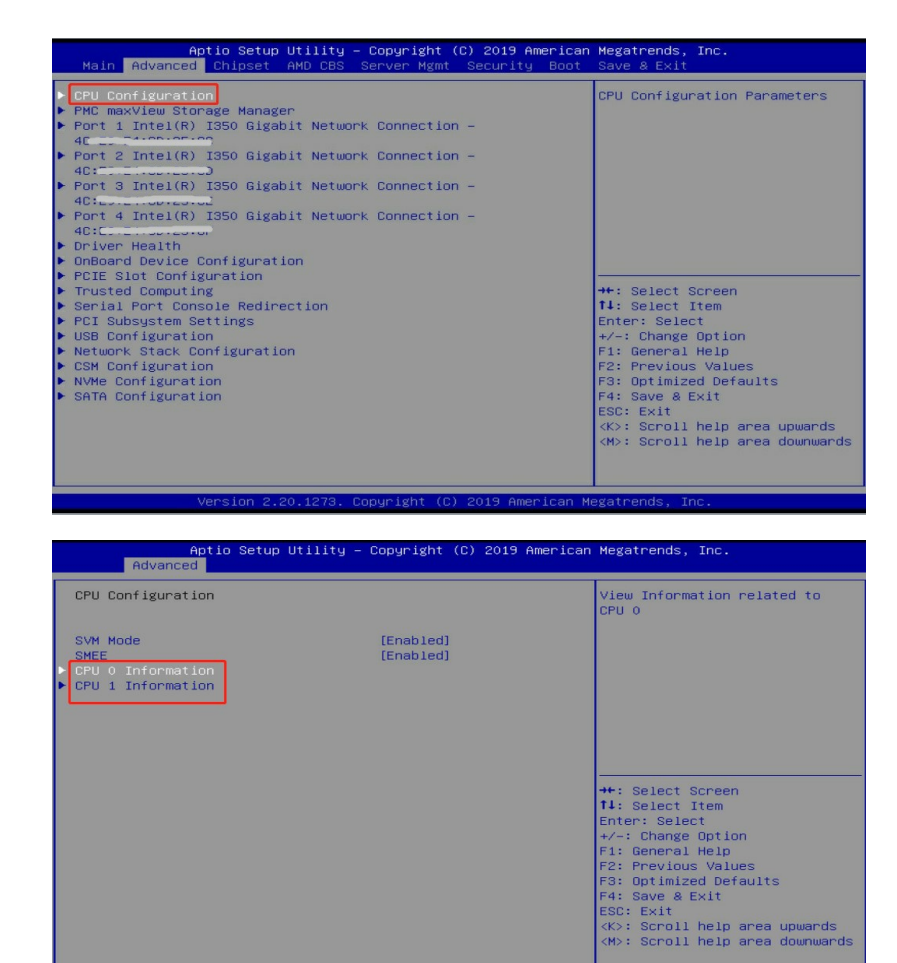

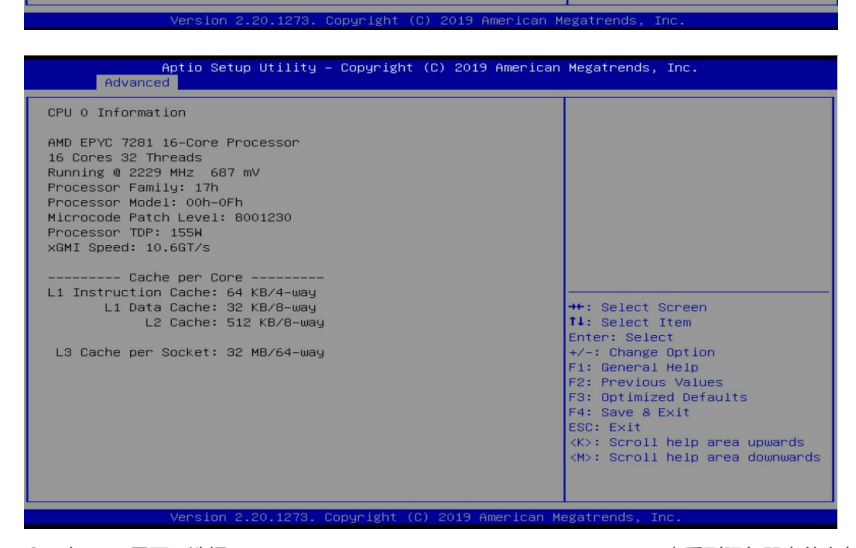

 ③ 在BIOS界面,选择[Chipset/North Bridge/Socket X Information],即可查看到服务器当前内存的相 关信息。

| Aptio Setur<br>Main Advanced Chipset                     | Utility – Copyright (C) 2019 Amer<br>AMD CBS Server Mgmt Security E | r <b>ican Megatrends, Inc.</b><br>Boot Save & Exit                                                                                                    |
|----------------------------------------------------------|---------------------------------------------------------------------|----------------------------------------------------------------------------------------------------|
| SMT Mode<br>Nama<br>• North Bridge<br>• Error Management | [Auto]<br>[Enabled]                                                 | North Bridge Parameters                                                                                                    |
|                                                          |                                                                     | ++: Select Screen<br>14: Select Item<br>Enter: Select<br>+/-: Change Option<br>F1: General Help<br>F2: Previous Values<br>F3: Optimized Defaults<br>F4: Save & Exit<br>ESS: Exit<br><k>: Scroll help area upwards<br/><h>: Scroll help area downwards</h></k> |
| Version 2.                                               |                                                                     |                                                                                                    |

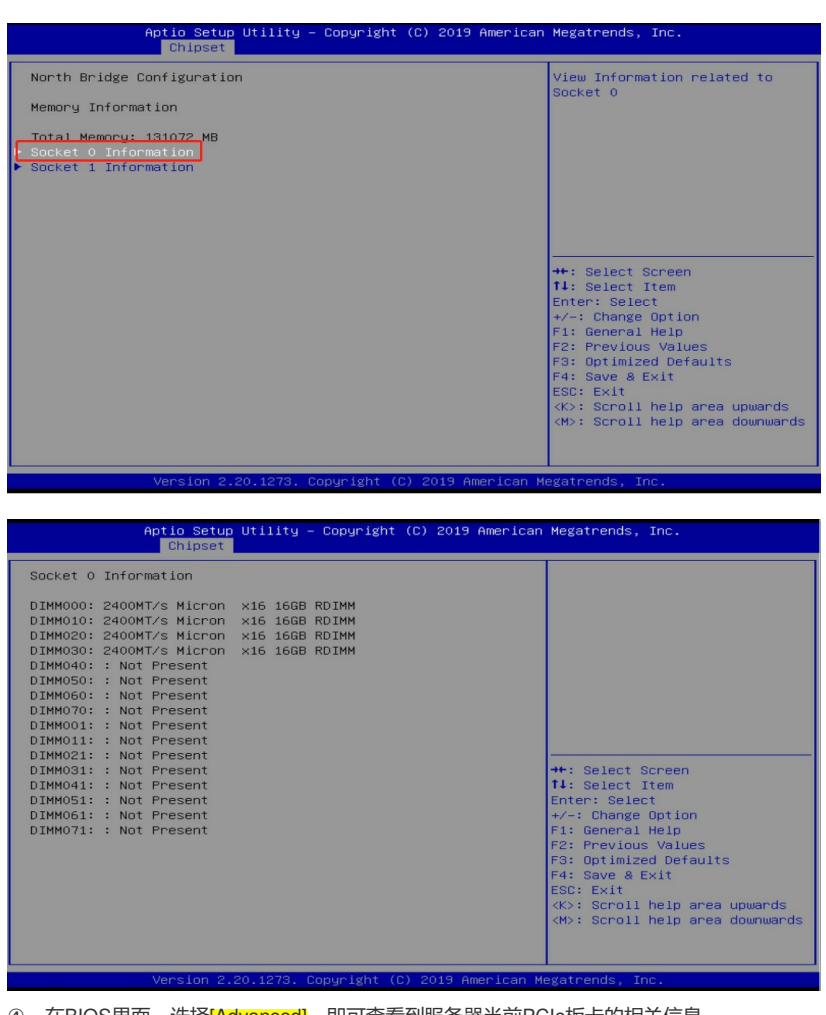

④ 在BIOS界面,选择[Advanced],即可查看到服务器当前PCIe板卡的相关信息。

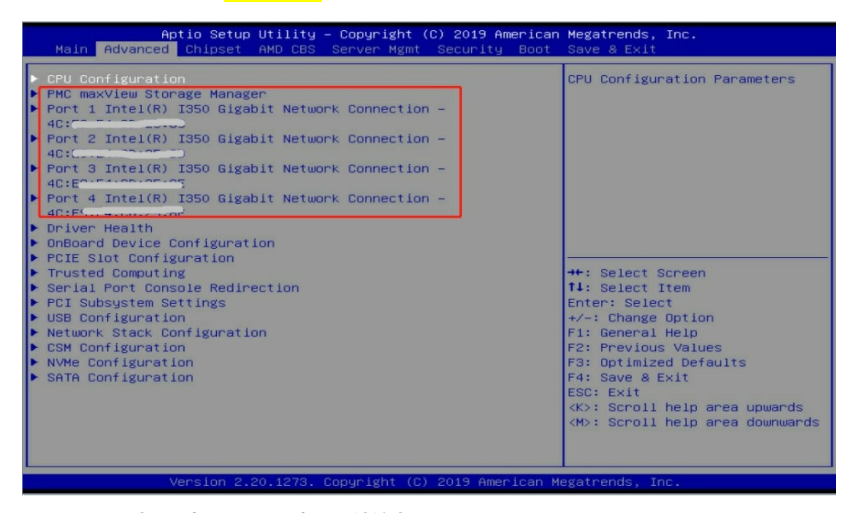

5. Hygon系列CPU在BIOS界面查看硬件信息

① 服务器开机按 [DEL] 进入 BIOS 界面。

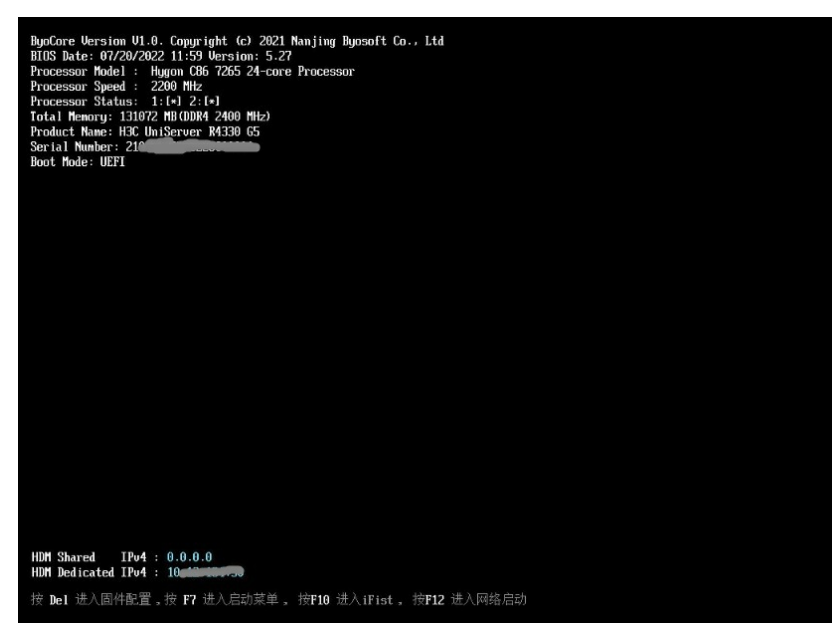

② 在BIOS界面,选择 [Main/Cpu Info],即可查看到服务器当前CPU的相关信息

| Byosof<br>Main Device Advanced Secu                                                                                                    | t BIOS Setup Utility<br>rity Boot Exit                                                                      |                                     |
|----------------------------------------------------------------------------------------------------|----------------------------------------------------------------------------------------------------|-------------------------------------|
| BIOS Vendor<br>BIOS Version<br>Release Version<br>BIOS Build Time<br>Mother Board Info<br>User Login Type<br>Select Language<br>• CPU Info<br>• Memory Info<br>• System Date and Time<br>• System Summary | Byosoft<br>Byosoft ByoCore BIOS<br>U1.0<br>5.27<br>07/20/2022 11:59<br>Administrator<br><english></english> | Help Message<br>Select Language     |
| F1 Help <sup>†↓</sup> Select Item<br>Esc Exit ↔ Select Menu                                                                                                    | -/* Change Value<br>Enter Select Sub-Menu                                                                   | F3 Setup Defaults<br>F4 Save & Exit |

| Byosof<br>Main                                   | t BIOS Setup Utility                      |                                     |
|--------------------------------------------------|-------------------------------------------|-------------------------------------|
| CPU Info                                         |                                           | Help Message                        |
| CPU Type                                         | Hygon C86 7265 24-core                    |                                     |
| Processor Socket<br>CPU ID                       | CPU 1 CPU 2<br>0x900F11 I<br>0x900F11     |                                     |
| CPU Speed                                        | 2200 MHz I 2200<br>MHz                    |                                     |
| CPU Core Count                                   | 24 Cores I 24<br>Cores                    |                                     |
| CPU Thread Count                                 | 48 Thread   48<br>Thread                  |                                     |
| CPU TDP                                          | 180 W I 180 W                             |                                     |
| CPU MicroCode Patch Version                      | 0x80901047  <br>0x80901047                |                                     |
| Stepping                                         | B1 I B1                                   |                                     |
| L1 Cache Size                                    | 2304KB I 2304KB                           |                                     |
| L2 Cache Size                                    | 12MB I 12MB 🔺                             |                                     |
| F1 Help 14 Select Item<br>Esc Exit ↔ Select Menu | -/+ Change Value<br>Enter Select Sub-Menu | F3 Setup Defaults<br>F4 Save & Exit |

③ 在BIOS界面,选择[Main/Memory Info],即可查看到服务器当前内存的相关信息。

| Byos<br>Main Device Advanced Se                                                                         | soft BIOS Setup Utility<br>ecurity Boot Exit  |                                     |
|----------------------------------------------------------------------------------------------------|-----------------------------------------------|-------------------------------------|
| BIOS Vendor<br>BIOS Vendor                                                                              | Byosoft<br>Buocoft BuoCono BIOS               | Help Message                        |
| Release Version<br>BIOS Build Time                                                                      | V1.0                                          | Memory Info                         |
| User Login Type                                                                                         | Administrator                                 |                                     |
| <ul> <li>CPU Info</li> <li>Memory Info</li> <li>System Date and Time</li> <li>System Summary</li> </ul> |                                               |                                     |
| Fi Help fi Select Item<br>Esc Exit ↔ Select Menu                                                        | a -/+ Change Value<br>u Enter Select Sub-Menu | F3 Setup Defaults<br>F4 Save & Exit |

| Main                                                                         |                                                 |                                                                                  |  |  |
|------------------------------------------------------------------------------|-------------------------------------------------|----------------------------------------------------------------------------------|--|--|
| Memory Info                                                                  |                                                 | Help Message                                                                     |  |  |
| Total Memory<br>Memory Frequency<br>Cpu 1 Memory Info<br>▶ Cpu 2 Memory Info | 128 GB<br>2400 MHz                              | Select this option<br>to see your<br>system's memory<br>information of CPU<br>1. |  |  |
| F1 Help î↓ Select It<br>Esc Exit ↔ Select Me                                 | em -/+ Change Value<br>mu Enter Select Sub-Menu | F3 Setup Defaults<br>F4 Save & Exit                                              |  |  |

| Bypsoft BLOS Setup Utility                           |                          |                                          |                                                                                                    |          |                               |
|------------------------------------------------------|--------------------------|------------------------------------------|----------------------------------------------------------------------------------------------------|----------|-------------------------------|
|                                                      |                          | Cpu 1 Memory                             | Info                                                                                                    |          | Help Message                  |
| Processor1<br>Processor1                             | Ch1<br>Ch1               | DIMM A1<br>DIMM A0                       | Not Present<br>Manu:SK Hynix,<br>PN:L.<br>Size:326B, 2Rx8, Type:<br>RDIMM DDR4, ECC:Yes,<br>SN:<br>Cur-speed:2400,<br>Max-speed:3200 |          |                               |
| Processor1<br>Processor1<br>Processor1<br>Processor1 | Ch2<br>Ch2<br>Ch3<br>Ch3 | DIMM B1<br>DIMM B0<br>DIMM C1<br>DIMM C0 | Not Present<br>Not Present<br>Manu:SK Hynix,<br>PN:V<br>Size:326B, 2Rx8, Type:<br>RDIMM DDR4, ECC:Yes,<br>SN:                        |          |                               |
| F1 Help<br>Esc Exit                                  | †↓<br>↔                  | Select Item<br>Select Menu               | -/+ Change Value<br>Enter Select Sub-Menu                                                                                            | F3<br>F4 | Setup Defaults<br>Save & Exit |

④ 在BIOS界面,选择[Advanced/UEFI HII Configuration],即可查看到服务器当前PCIe板卡的相关信息。

| Byosoft BLOS Setup Utility<br>Advanced                                                                                                    |                                                      |
|----------------------------------------------------------------------------------------------------|------------------------------------------------------|
| UEFI HII Configuration                                                                                                    | Help Message                                         |
| <ul> <li>Driver Health Manager</li> <li>Intel(R) 1350 Gigabit Network Connection -<br/>C4:CC CC CO CO CO</li> <li>ULAN Configuration</li> <li>IPv4 Network Configuration</li> <li>Intel(R) 1350 Gigabit Network Connection -<br/>C4 CC CC CO CO CO</li> <li>ULAN Configuration</li> <li>Intel(R) 1350 Gigabit Network Connection -<br/>C4 CC CO CO CO</li> <li>ULAN Configuration</li> <li>IPv6 Network Configuration</li> <li>IPv6 Network Configuration</li> <li>Intel(R) 1350 Gigabit Network Connection -<br/>C4:CC CO CO CO</li> <li>ULAN Configuration</li> <li>IPv6 Network Configuration</li> <li>IPv6 Network Configuration</li> <li>IPv4 Network Configuration</li> <li>IPv4 Network Configuration</li> <li>IPv6 Network Configuration</li> <li>IPv6 Network Configuration</li> <li>IPv6 Network Configuration</li> <li>IPv6 Network Configuration</li> <li>IPv6 Network Configuration</li> <li>IPv6 Network Configuration</li> <li>Intel(R) 1350 Gigabit Network Connection -</li> </ul> | List all the Driver<br>Health instances to<br>manage |
| F1 Help 14 Select Item -/* Change Value<br>Esc Exit ↔ Select Menu Enter Select Sub-Menu                                                                                                    | F3 Setup Defaults<br>F4 Save & Exit                  |